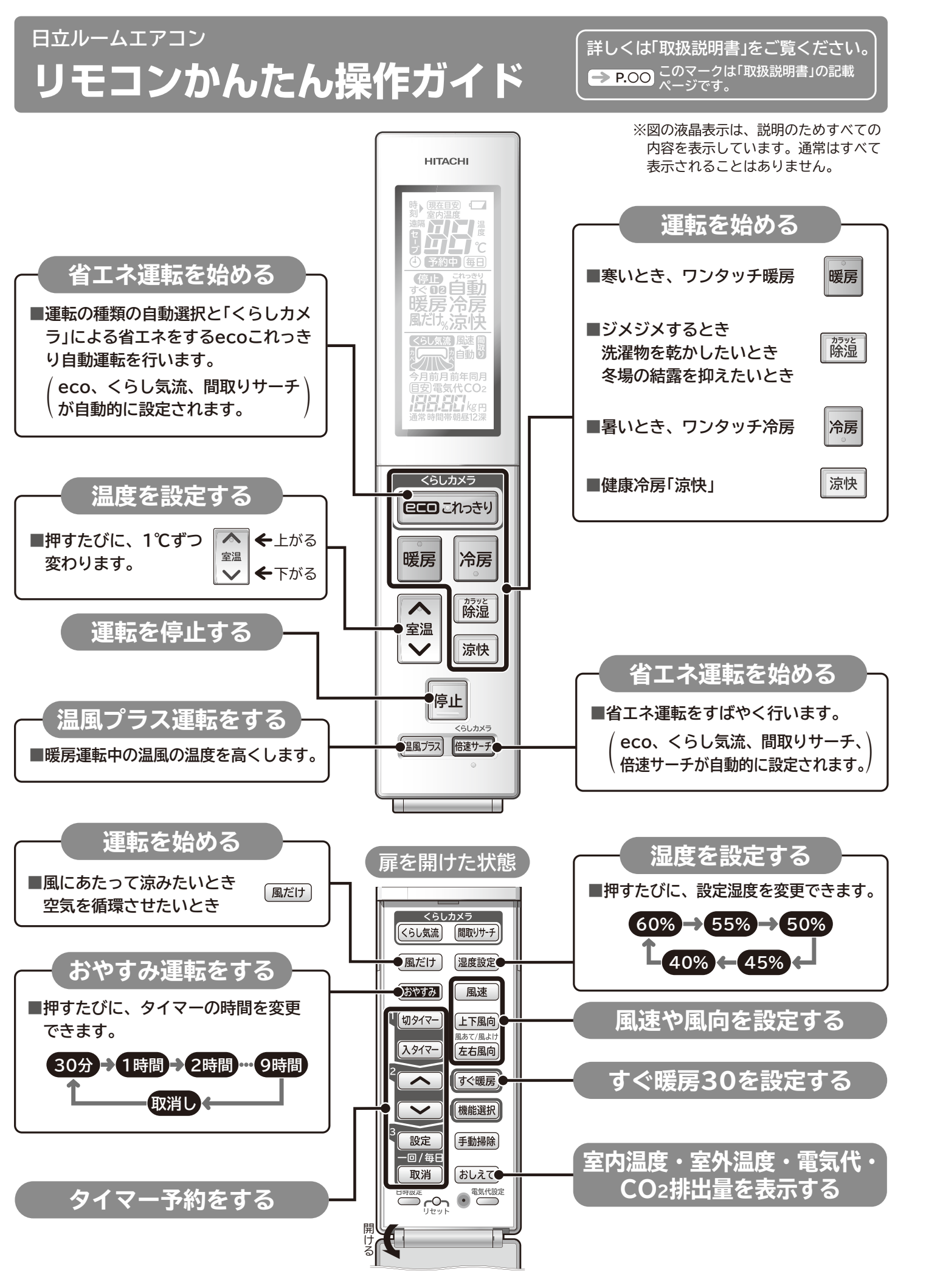

## リモコンを準備する

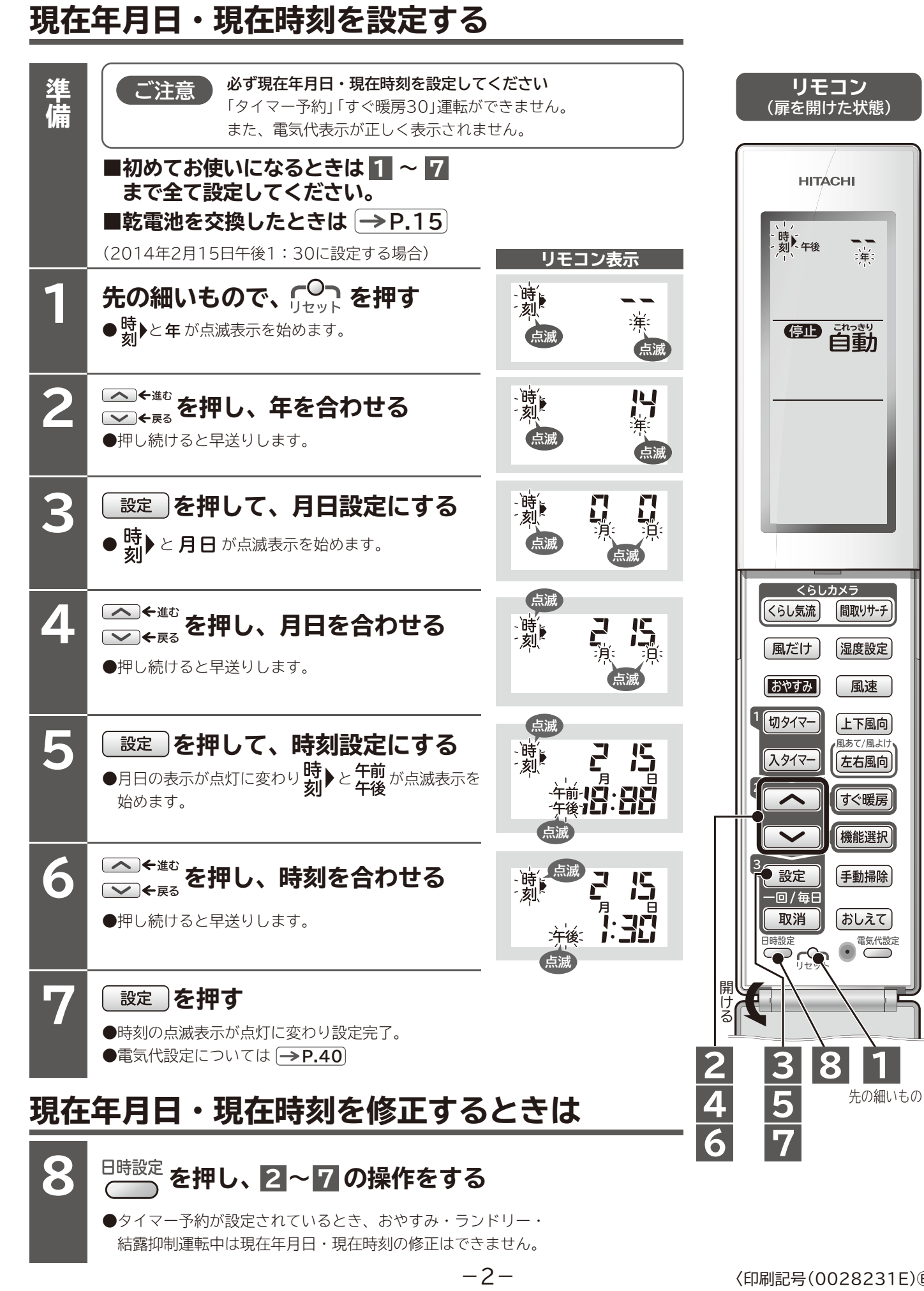

## タイマー予約運転機能

※設定時刻は記憶されます。

「入タイマー」は運転停止時の運転

モードで運転します。

設定時刻に運転を停止する「切タイマー」、設定時刻に運転を開始する「入タイマー」、および「切タイマー」と「入タイマー」 の組み合わせのいずれかが予約できます。

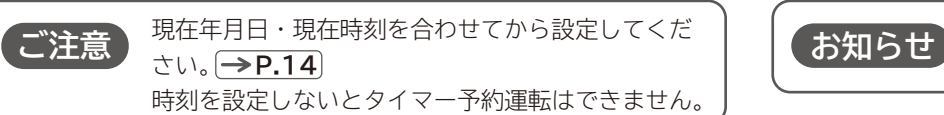

## タイマー予約のしかた

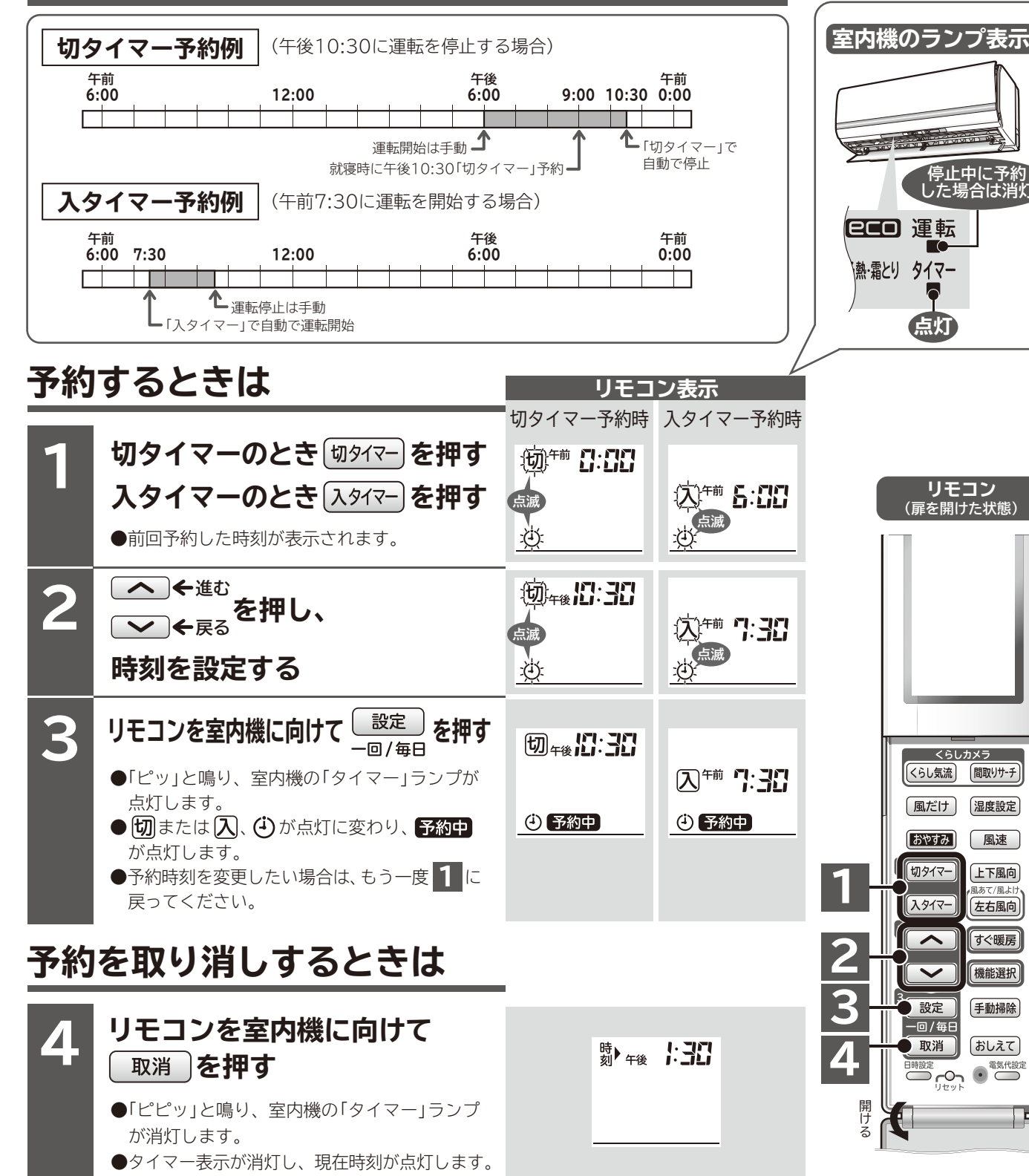

## 「切タイマー」〜「入タイマー」予約のしかた

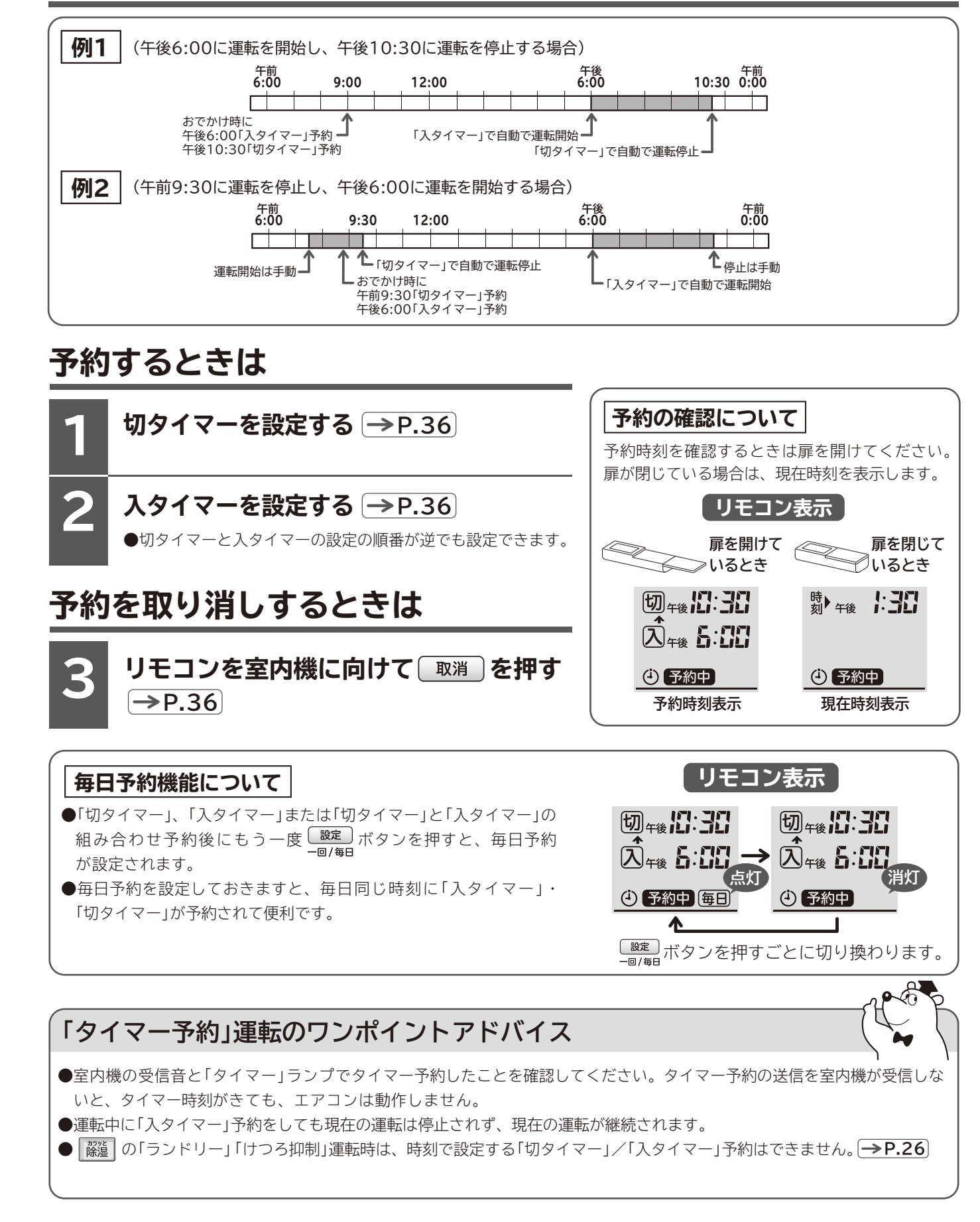

〈印刷記号(0028231E) B〉